#### 輔英科大-填報與評鑑系統操作說明

# 校務填報與評鑑系統簡介

#### 一、校務填報與評鑑系統簡介

Ⅰ.進入系統路徑: 輔英首頁 → 資訊服務 →e-portfolio → 教師填報評核系統。
 2.教師評鑑專區: 進入人事室網頁→網站連結→教師填報評核系統。

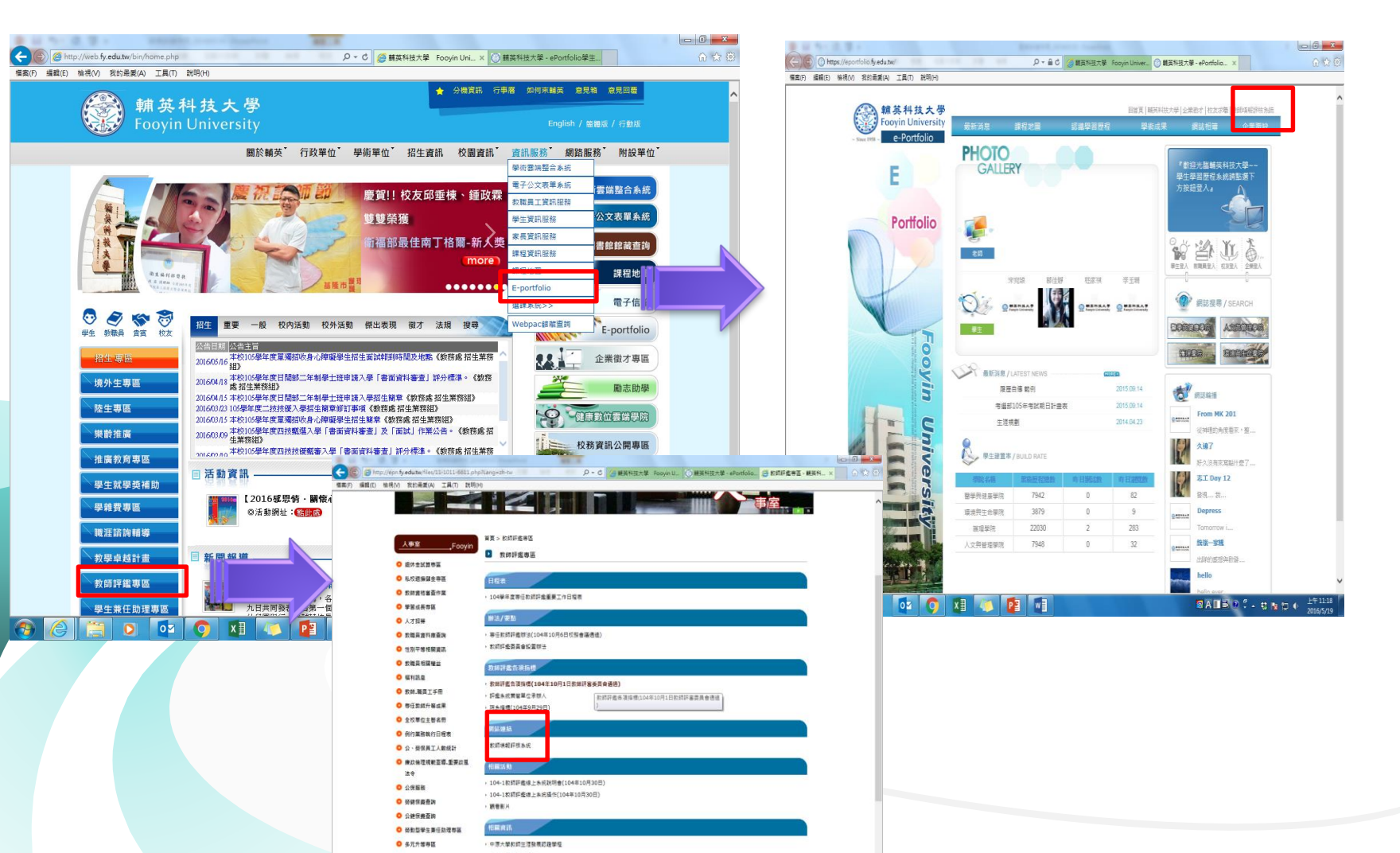

#### 一、校務填報與評鑑系統簡介

網址:https://birss.fy.edu.tw/?RMID=16

| <image/> <image/> <image/> <image/> <image/> <image/> <image/>                          | 教務員査入         帳號         密語         夏78554         時該         國元         和日國 278554         月驗該 喻話注意 T驗證感聞 大小富需與 T餘<br>該 證碼圖示」一致。         夏天         日本         日本 <th>P-요C         MRMMEXT - C         MRMMEXT - C         MRMEXT - C         <th< th=""></th<></th> | P-요C         MRMMEXT - C         MRMMEXT - C         MRMEXT - C <th< th=""></th<> |
|-----------------------------------------------------------------------------------------|----------------------------------------------------------------------------------------------------|----------------------------------------------------------------------------------------------------|
| 輔英科技大學 Fooyin University. All rights reseved.<br>校址: 83102 高雄市大寮區進場路151號 雷話: 07-7811151 |                                                                                                    |                                                                                                    |
|                                                                                         |                                                                                                    |                                                                                                    |

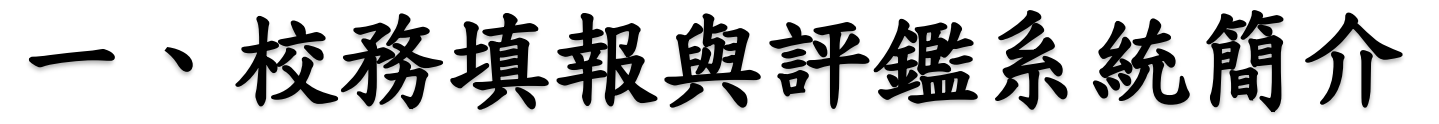

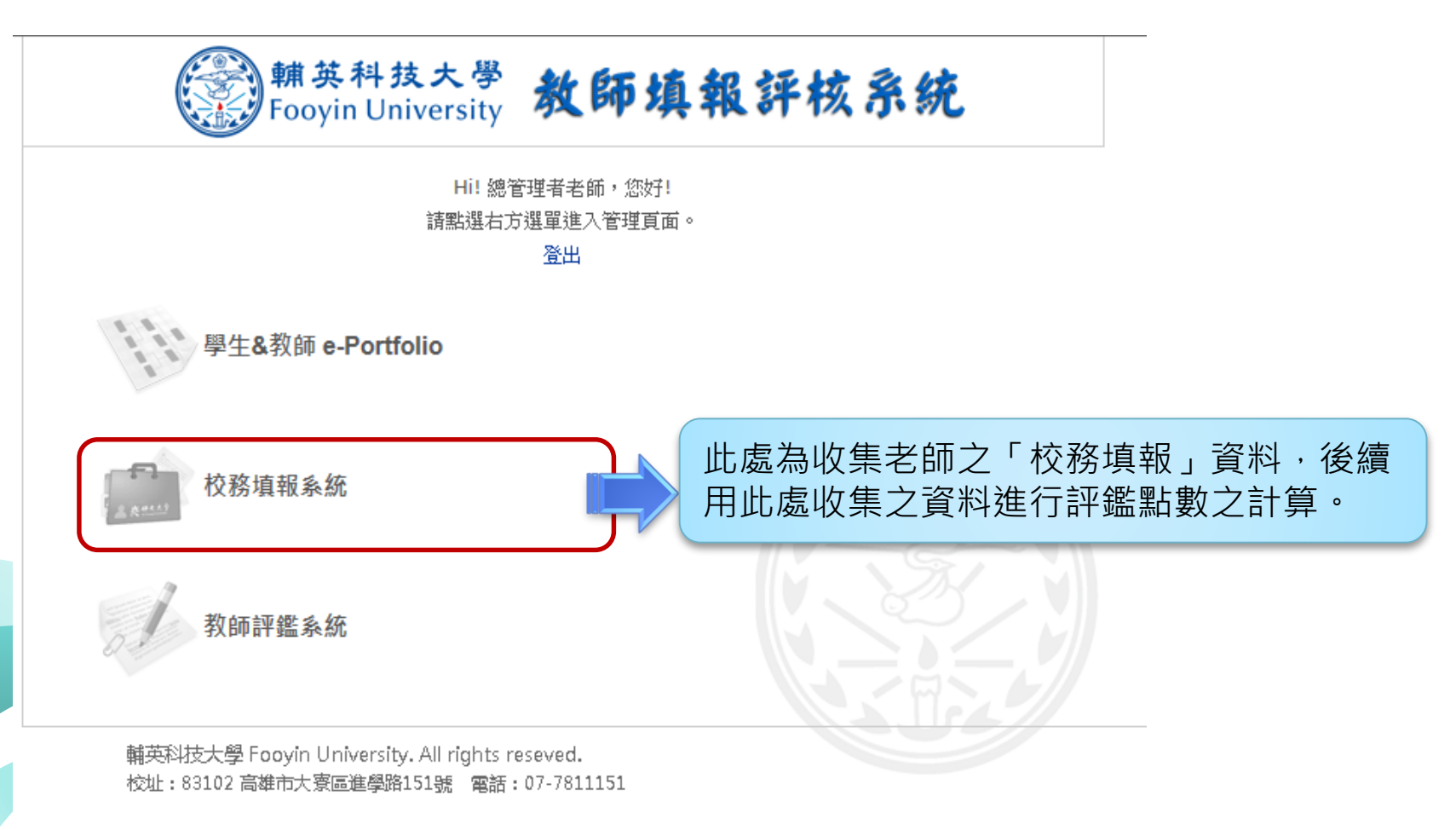

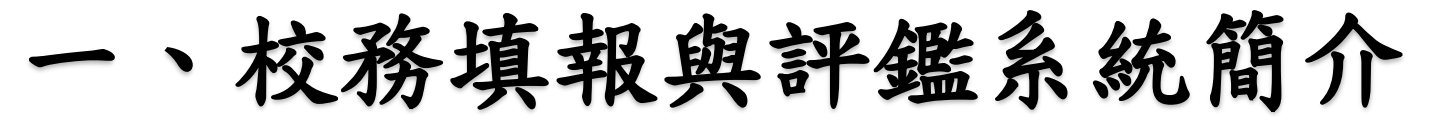

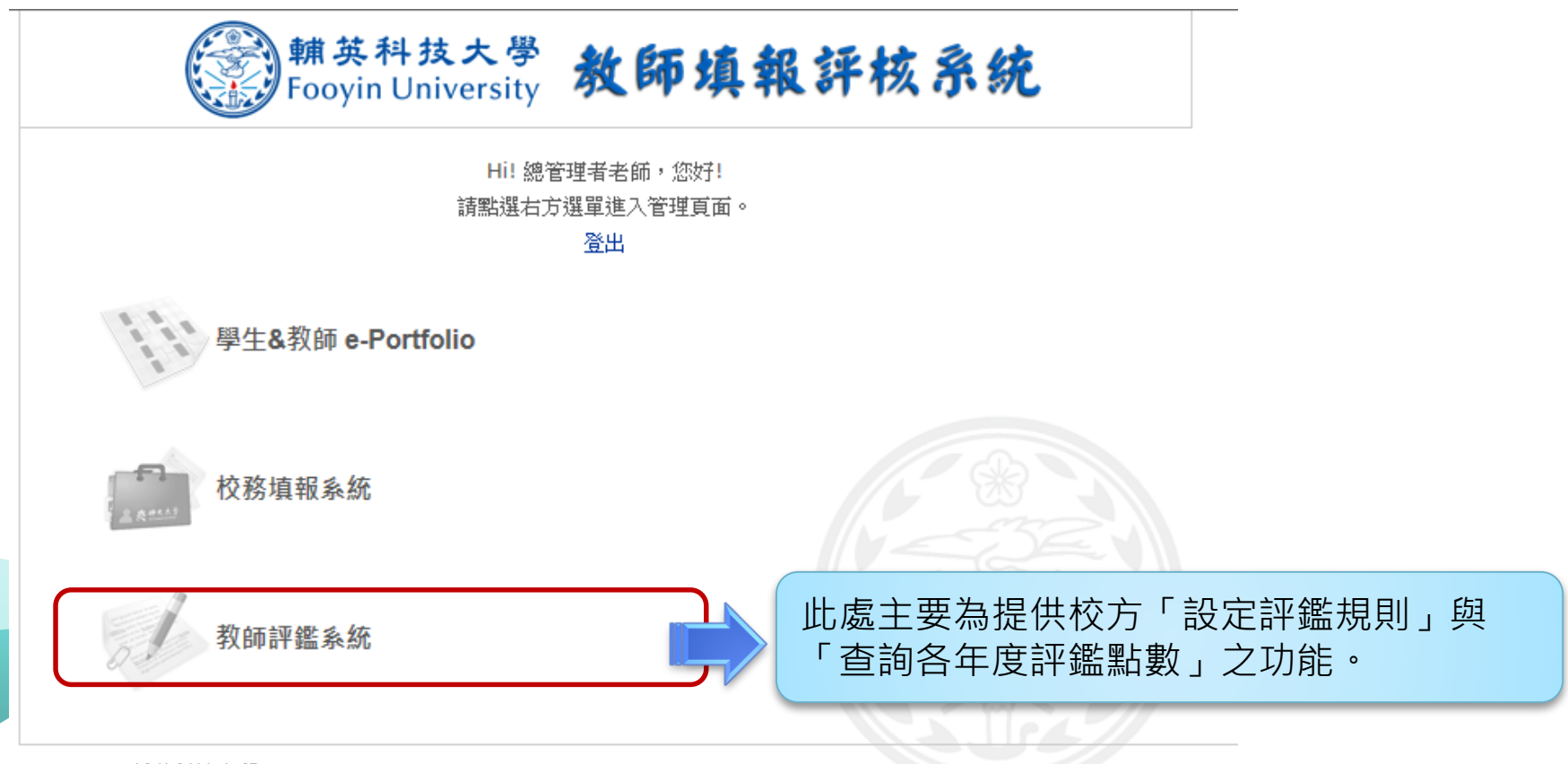

輔英科技大學 Fooyin University. All rights reseved. 校址: 83102 高雄市大寮區進學路151號 電話: 07-7811151

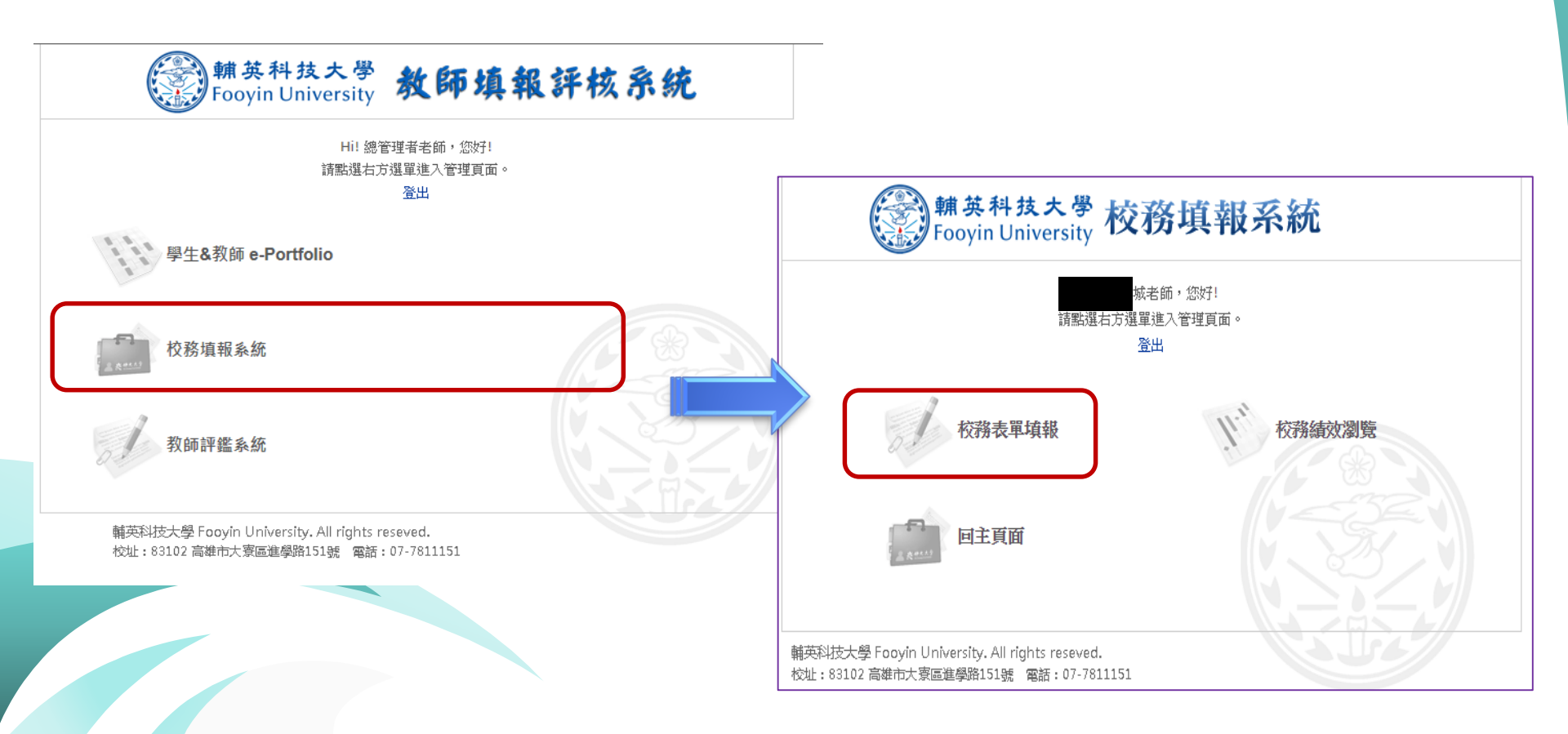

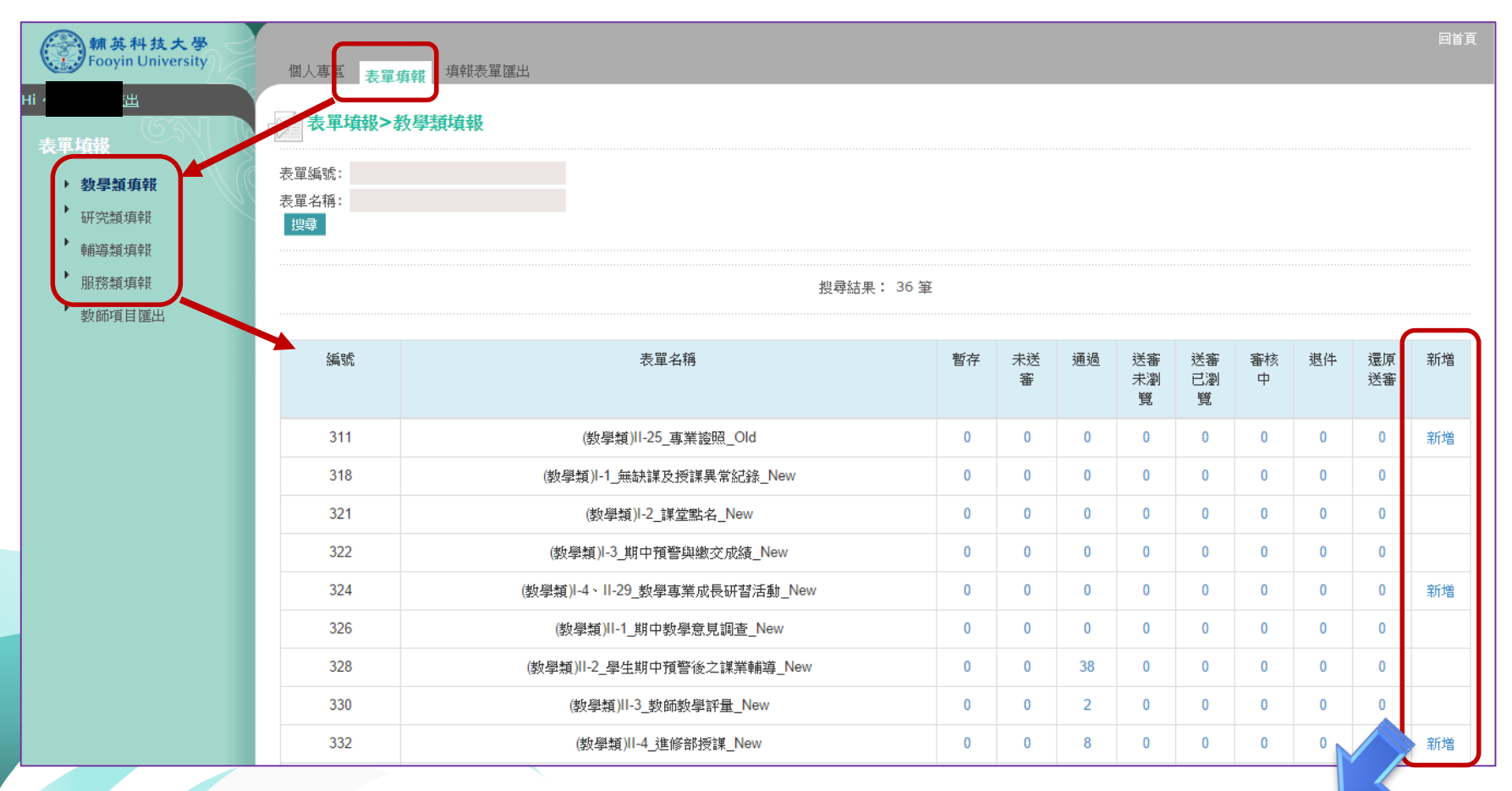

各表單如需老師自行填報者,此處會顯示 『新增』,並可點選進入各填報資料。

|   | <b>棘英科技大學</b><br>Fooyin University           | 麦           | 單項報                                   | 填報表單匯出                               |                                                   | 同省了      | 湏  |   |                       |   |
|---|----------------------------------------------|-------------|---------------------------------------|--------------------------------------|---------------------------------------------------|----------|----|---|-----------------------|---|
| 1 |                                              |             | 表單填                                   | 報>教學類填報                              |                                                   |          |    |   |                       |   |
|   | 表單填報                                         |             | 列主百                                   |                                      |                                                   |          |    |   |                       |   |
|   | <ul> <li>▶ 教學類填報</li> <li>▶ 研究類道報</li> </ul> | 1           | at it bet                             |                                      |                                                   |          |    |   |                       |   |
|   | ▶ ● ● ● ● ● ● ● ● ● ● ● ● ● ● ● ● ● ● ●      | 28          | 极水流                                   |                                      |                                                   |          |    | ( |                       |   |
|   | 服務類填報                                        | 900<br>1944 | 間卡  <br>敗                             | 關卡審核類型                               | 檢核點審核者                                            | 審核結果與評語  | Η. |   | 十四,40% 一百,400,400,400 |   |
|   | 教師項目匯出                                       |             |                                       |                                      | 【個人】羅。延(可蕃核金校),【個人】黃。萍(可蕃核金校),【個人】周。然(可蕃核<br>全校), | 未審核      |    |   |                       |   |
|   |                                              |             | 1                                     | 關卡中檢核點須 擇一通<br>過                     | 【個人】羅○廷(可審核全校),【個人】黃○萍(可審核全校),【個人】周○然(可審核<br>全校), | 未審核      | Π  |   | 卡,及審核狀態顯不。            |   |
|   |                                              | L           |                                       |                                      | 【個人】羅•廷(可審核全校)、【個人】黃•萍(可審核全校)、【個人】周•然(可審核<br>全校)、 | 未審核      | /  |   |                       |   |
|   |                                              |             |                                       |                                      |                                                   |          |    |   |                       |   |
|   |                                              |             |                                       |                                      |                                                   | 列印 確認 暫存 |    |   |                       |   |
|   |                                              | 3           | 表單名稱                                  | (教學類)II-23_專業該                       | 發照_Old                                            |          | _  |   |                       |   |
|   |                                              | 表           | を軍隊絡.                                 | 人 教學卓越發展中心像                          | 奴師發展組 羅文廷(L-Mail:)                                |          | _  |   |                       |   |
|   |                                              | 10          | 具物就吗<br>【報去他                          | 2                                    |                                                   |          | -  |   |                       |   |
|   |                                              | 道道          | 報者員                                   | 编                                    |                                                   |          | _  |   |                       |   |
|   |                                              | 埔           | 【報者所<br>單位                            | 屬 應用化學及材料科學                          | 1 <sup>1</sup> 来                                  |          |    |   |                       |   |
|   |                                              | 是           | 否呈現<br>TP                             | 於 ●否 ●是                              |                                                   |          |    |   |                       |   |
|   |                                              |             | 854 1177 (** <del>14</del> 4          |                                      | -                                                 |          |    |   |                       |   |
|   |                                              | 1           | ¥田 1973                               |                                      | 3<br>                                             |          | _  |   |                       |   |
|   |                                              | 85<br>20    | 如何的机                                  | * 中後射整<br>*                          | •                                                 |          | _  |   |                       |   |
|   |                                              | -54         | 的编辑                                   | *                                    |                                                   |          | _  |   |                       |   |
|   |                                              |             | 宇昭名穩                                  | *                                    |                                                   |          | -  |   |                       |   |
|   |                                              | **          | 18日影響                                 | *                                    |                                                   |          | -  |   |                       |   |
| 4 |                                              | 韶           | 許效期                                   | * ◎ 右 ◎ 毎                            |                                                   |          | -  |   |                       |   |
|   |                                              | †<br>(      | 證照效期<br>「有」B                          | 月<br>時                               |                                                   |          |    |   |                       |   |
|   |                                              | 是明          | 石提交<br>至人事                            | 證 ◎ <sub>有</sub> ◎ <sub>無</sub><br>室 |                                                   |          |    |   |                       |   |
|   |                                              | 是参          | *<br>在已列<br>()<br>育部整<br>()展獎補<br>系統* | 計<br>● 有 ● 無<br>軆<br>助               |                                                   |          |    |   | P. I                  | 0 |

|   | 雜英科技大學                         |                             |                                        |                                                   |                              |               |
|---|--------------------------------|-----------------------------|----------------------------------------|---------------------------------------------------|------------------------------|---------------|
|   | Fooyin University              | 表單項報                        | 填報表單匯出                                 |                                                   |                              |               |
|   | 表面拍描                           | 大平大学                        | 填報>教學類填報                               |                                                   |                              |               |
|   | <ul> <li>&gt; 数學類項報</li> </ul> | 回列表頁                        | 1                                      |                                                   |                              |               |
|   | 研究類填報                          | 審核狀態                        | 2016<br>                               |                                                   |                              |               |
|   | ■補導類-填報                        | 闘卡                          | 關卡審核類型                                 | 檢核點審核者                                            | 審核結果與評語                      |               |
|   | ▶ 教師項目匯出                       | 374                         |                                        | 【個人】羅。廷(可審核金校)、【個人】黃。萍(可審核金校)、【個人】周。然(可審核<br>金校)、 | 未審核                          |               |
|   |                                | 1                           | 關卡中檢核點須 擇一通<br>過                       | 【個人】羅○廷可審核全校).【個人】黃○萍(可審核全校).【個人】周○然(可審核<br>全校).  | 未審核                          |               |
|   |                                |                             |                                        | 【個人】羅。廷(可審核金校).【個人】黃。译(可審核金校).【個人】周。然(可審核<br>金校). | 未審核                          |               |
|   |                                |                             |                                        |                                                   | <b>羽旧① - 新計2 - 1 - 1 - 1</b> |               |
|   |                                | 表單名                         | <b>稱</b> (数學類)II-23_專業語                | 發照_Old                                            | 7/947 Verso 2                |               |
|   |                                | 表單聯絡                        | <b>洛人</b> 教學卓越發展中心傳                    | 牧師發展組 羅文廷(E-Mail:)                                |                              |               |
|   |                                | 填報說                         | 初期                                     |                                                   |                              |               |
|   |                                | 填報者:<br>填報者員                | 姓名 3<br>見編                             |                                                   |                              | 顯示「填報者」之基本資料。 |
|   |                                | 填報者》<br>單位                  | 所屬 應用化學及材料科學                           | 學系                                                |                              |               |
|   |                                | 是否呈现<br>TP                  | 現於 ●否 ○是                               |                                                   |                              |               |
|   |                                | 日課發                         | 期 111                                  | ······································            |                              |               |
|   |                                | 證照科別                        | <b>列*</b> 中餐廚藝                         | <b>v</b>                                          |                              |               |
|   |                                | 證照等編                        | <b>级*</b> 甲級證照                         | ¥                                                 |                              |               |
|   |                                | 發照機構                        | ;;;*********************************** |                                                   |                              |               |
| 1 |                                | 證照名礼                        | 稱*                                     |                                                   |                              |               |
|   |                                | 證照證                         | 號*                                     |                                                   |                              |               |
|   |                                | 證件效為                        | 期★ ◎ 有 ◎ 無                             |                                                   |                              |               |
|   |                                | 證照勞<br>(「有」<br>再填寫          | 文期<br>時<br>()                          |                                                   |                              |               |
|   |                                | 是否提注<br>明至人事<br>*           | 交證 ◎ 有 ◎ 無<br>事室                       |                                                   |                              |               |
|   |                                | 是否已3<br>教育部1<br>發展獎补<br>系統* | 列計 ● 有 ● 無<br>整體<br>背助<br>*            |                                                   |                              | P.            |

| <b>棘英科技大學</b><br>Fooyin University       | Ę | 表            | <b>單項報</b> - 墳                 | 戰表單匯出           |                                                   | 回省頁                                                                                                    |   |                                         |
|------------------------------------------|---|--------------|--------------------------------|-----------------|---------------------------------------------------|----------------------------------------------------------------------------------------------------|---|-----------------------------------------|
|                                          |   |              | 表單填報                           | >教學類填報          |                                                   |                                                                                                    |   |                                         |
| 表單填報<br>▶ 數學類填報                          |   |              | 列表頁                            |                 |                                                   |                                                                                                    |   |                                         |
| 研究類填報                                    |   | 審            | 核狀態                            |                 |                                                   |                                                                                                    |   |                                         |
| <ul> <li>輔導類填報</li> <li>服務類填報</li> </ul> |   |              | 闘+F 闘+                         | 卡審核類型           | 檢核點審核者                                            | 審核結果與評語                                                                                                    |   |                                         |
| ▶ 数師項目運出                                 |   | 3            | irX.                           |                 | 【個人】羅。廷(可審核全校)、【個人】黃。萍(可審核全校)、【個人】周。然(可審核<br>全校), | 未審核                                                                                                    |   |                                         |
|                                          |   |              | 1 問                            | 卡中檢核點須 擇一通<br>過 | 【個人】羅○廷(可審核全校),【個人】黃○萍(可審核全校),【個人】周○然(可審核<br>全校), | 未審核                                                                                                    |   |                                         |
|                                          |   |              |                                |                 | 【個人】羅-廷(可審核金校)、【個人】黃-萍(可審核金校)、【個人】周-然(可審核<br>全校), | 未審核                                                                                                    |   |                                         |
|                                          |   |              |                                |                 |                                                   |                                                                                                    |   | 資料填寫完畢點選『確定』,                           |
|                                          |   |              | 表單名稱                           | (数學類)॥-23_專業語   | @照_Old                                            | 列日 確認 暫存                                                                                                    |   | 會放入「未送審」階段。                             |
|                                          |   | 큥            | 使單聯絡人                          | 教學卓越發展中心/       | 救師發展組 羅文廷(E-Mail:)                                |                                                                                                    |   |                                         |
|                                          |   | :            | 填報說明                           |                 |                                                   |                                                                                                    |   |                                         |
|                                          |   | 墳            | 載者姓名                           |                 |                                                   |                                                                                                    |   |                                         |
|                                          |   | 圢            | 其報者員編                          |                 |                                                   |                                                                                                    |   |                                         |
|                                          |   | 垣            | 其報者所屬<br>單位                    | 應用化學及材科科學       | <b>望</b> 条                                        |                                                                                                    |   |                                         |
|                                          |   | 튰            | 是否呈現於<br>TP                    | ●否●是            |                                                   |                                                                                                    |   |                                         |
|                                          |   |              | 發照日期                           |                 |                                                   |                                                                                                    |   |                                         |
|                                          |   | 諸            | <sup>證照科別</sup> *              | 中餐廚藝            | T                                                 |                                                                                                    |   |                                         |
|                                          |   | Ì            | <sup>證照等級</sup> *              | 甲級證照            | T                                                 |                                                                                                    |   |                                         |
|                                          |   | -            | ¢照機構*                          |                 |                                                   |                                                                                                    | ( |                                         |
|                                          |   | Ì            | 證照名稱*                          |                 |                                                   |                                                                                                    |   | 校万設計好Z表單欄位,老師僅                          |
|                                          |   | 諸            | <sup>證</sup> 照證號*              |                 |                                                   |                                                                                                    |   | 須谁λ依昭欄位百日值宴咨判即                          |
|                                          |   | 諸            | 2件效期*                          | ◎有◎無            |                                                   | 11. The second second se |   | 次に八〇〇〇〇〇〇〇〇〇〇〇〇〇〇〇〇〇〇〇〇〇〇〇〇〇〇〇〇〇〇〇〇〇〇〇〇 |
|                                          |   | (            | 證照效期<br>「有」時<br>再填寫)           |                 |                                                   |                                                                                                    |   | □] •                                    |
|                                          |   | 是明           | 是否提交證<br>月至人事室<br>*            | ◎有◎無            |                                                   |                                                                                                    |   |                                         |
|                                          |   | <b>反</b> 義 登 | 是否已列計<br>故育部整體<br>發展機補助<br>系統* | ◎有◎無            |                                                   |                                                                                                    |   | P. 12                                   |

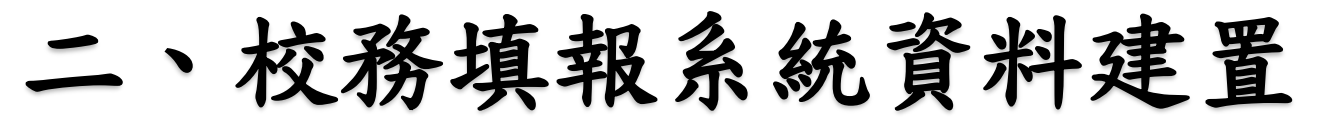

| 櫃 | 人專區表                  | 長單項報 填報表單          | 産出                          |         |             |                                         |
|---|-----------------------|--------------------|-----------------------------|---------|-------------|-----------------------------------------|
|   | 表單填報                  | <b>运&gt;</b> 教學類填報 |                             |         |             |                                         |
| E | 例表頁                   |                    |                             |         |             |                                         |
| 油 | 核狀態                   |                    |                             |         |             |                                         |
| 1 | 闘卡 闘┤<br>敗            | 卡審核類型              | 檢核點審核者                      | 審核結果與評語 |             |                                         |
|   | 1 陽間-                 | 卡中檢核點須 擇一<br>通過    | 【個人】 義惠美【人事室 人力發展組】(可審核全校), | 未審核     |             | 老師填寫後務必按 <b>送審</b> ,讓資                  |
| 3 | 表單名稱                  | (教學類)II-33_榮獲      | 级學獎勵_New                    |         | 列印 送審 確認 暫存 | 村進入 <b>送番木瀏見</b> ,兼管単位<br>才看得到您送審的資料。(若 |
| 3 | 表單聯絡<br>人             | 教學卓越發展中心           | 襲惠美(E-Mail:AA164@fy.edu.tw) |         |             | 只按催認或暫存,資料是無法<br>進入 案 李 陛 印)            |
| ŧ | 真報說明                  | 校內5點;校外10點         | 1                           |         |             | 進八番旦陷权)                                 |
| t | 真報者姓<br>名             | 龔惠美                |                             |         |             |                                         |
| ł | 真報者員<br>編             | AA164              |                             |         |             |                                         |
| ŧ | 真報者所<br>屬單位           | 人事室 人力發展組          |                             |         |             |                                         |
| ł | 是否呈現<br>於TP           | ●否●是               |                             |         |             |                                         |
| 3 | <sup>遊</sup> 幾日期<br>* | 2016/05/25         |                             |         |             |                                         |
| 3 | 遭幾名稱                  | 123                |                             |         |             |                                         |
|   | 校内外                   | ● 校内<br>○ 応M       |                             |         |             |                                         |
|   |                       |                    |                             |         |             |                                         |

| (学) 辅英科技大学          | 回首頁             |
|---------------------|-----------------|
| Fooyin University   | 個人專區表單項報。填報表單匯出 |
| H <u>登出</u><br>表單墳樹 | → 表單填報>教學類填報    |
| <b>新樹粗頂錯</b>        | 表單編號:           |
|                     | 表單名稱:           |
|                     |                 |
| 朝 <b>碧</b> 類4年後     |                 |
| ▶服務類填報              | 搜尋結果: 36 筆      |

教師項目匯出

| 編號  | 表單名稱                           | 暫存 | 未送<br>審 | 通過 | 送審<br>未瀏<br>覧 | 送審<br>已瀏<br>覽 | 審核<br>中 | 退件 | 還原<br>送審 | 新増 |
|-----|--------------------------------|----|---------|----|---------------|---------------|---------|----|----------|----|
| 311 | (教學類)II-25_專業證照_Old            | 0  | 0       | 0  | 0             | 0             | 0       | 0  | 0        | 新増 |
| 318 | (教學類)I-1_無缺謀及授謀異常紀錄_New        | 0  | 0       | 0  | 0             | 0             | 0       | 0  | 0        |    |
| 321 | (数學類)I-2_課堂點名_New              | 0  | 0       | 0  | 0             | 0             | 0       | 0  | 0        |    |
| 322 | (教學類)I-3_期中預警與繳交成績_New         | 0  | 0       | 0  | 0             | 0             | 0       | 0  | 0        |    |
| 324 | (數學類)I-4、II-29_ 数學專業成長研習活動_New | 0  | 0       | 0  | 0             | 0             | 0       | 0  | 0        | 新增 |
| 326 | (教學類)II-1_期中教學意見調查_New         | 0  | 0       | 0  | 0             | 0             | 0       | 0  | 0        |    |
| 328 | (教學類)II-2_學生期中預警後之課業輔導_New     | 0  | 0       | 38 | 0             | 0             | 0       | 0  | 0        |    |
| 330 | (教學類)II-3_教師教學評量_New           | 0  | 0       | 2  | 0             | 0             | 0       | 0  | 0        |    |
| 332 | (教學類)II-4_進修部授課_New            |    | 0       | 8  | 0             | 0             | 0       | 0  | 0        | 新増 |

暫存:資料填寫中,可點選「暫存」,系統將不檢查必填欄位是否填 寫,但此狀態無法送審。 未送審:資料填寫完畢點選『確定』,會放入「未送審」階段,點選 「未送審」的表單看到資料後,可選擇是否送審。

| 選 | 全不選    |         |            |            | 暫存 (8) 未送                                  | 審(109) 送潮           | ·未瀏覽 (22) 送                                           | 番巳瀏寛(1)            | <b>番核中(0)</b> | · 通過 (1121) | 退件 (1)<br>新增 | <b></b><br>夏原廷番<br>送審 |
|---|--------|---------|------------|------------|--------------------------------------------|---------------------|-------------------------------------------------------|--------------------|---------------|-------------|--------------|-----------------------|
|   |        |         |            |            |                                            | 搜尋結響                | 果: 109 筆                                              |                    |               |             |              |                       |
|   | 編號     | 填報<br>者 | 獲獎日期       | 結束日期       | 獲獎名稱                                       | 頒獎機構名<br>稱          | 獲獎或榮譽事<br>蹟                                           | 計畫案編號              | 校内/校外         | 名次          | 是否告知研<br>發處  | 競賽<br>分類              |
|   | 390583 |         | 2014/11/17 | 2014/11/17 | 榮獲103學年<br>度教師教學<br>檔案獎勵 優<br>等獎           | 輔 <u>英</u> 科技大<br>學 | 製作"文學與<br>人生"教學檔<br>案榮獲103學<br>年度教師教學<br>檔案獎勵 優<br>等獎 | 無                  | 校内            |             |              |                       |
|   | 390637 |         | 2014/12/17 | 2014/12/17 | 補能 盃創新<br>創意 遊程 設<br>計                     | <b>萬</b> 能科技大<br>學  | 參賽表現優異                                                | 無                  | 校外            |             |              |                       |
|   | 390645 |         | 2014/10/31 | 2014/10/31 | 輔英科技大<br>學第四屆健<br>康+科技大小<br>創意競賽-大<br>專院校組 | 輔 <u>英</u> 科技大<br>學 | 佳作獎                                                   | FYU1300-<br>103-61 | 校內            |             |              |                       |
|   | 390646 |         | 2014/10/31 | 2014/10/31 | 輔英科技大<br>學第四屆健<br>康+科技大小                   | 輔英科技大<br>學          | 入围鳞                                                   | FYU1300-<br>103-61 | 校内            |             |              |                       |

資料送審後,才會進入給「業管單位審核」 階段,因此請務必記得要將資料進行送審。

| <ul> <li>練茶科技大學<br/>Fooyin University</li> <li>Hi 室出</li> <li>表單填報</li> <li>教學類項報</li> <li>研究類項報</li> <li>輔適類值報</li> </ul> | 個人專區 表單好<br>表單項報>教<br>表單編號:<br>表單名稱:<br>提理 | <mark>項報</mark> 填報表單匯出<br><b>及學類項報</b> | 確認資料,<br>選按 <mark>送審</mark> ,<br>成資料送審 | 若在使望 | E <b>暫7</b><br>資料支 | <b>字</b> 或<br>進入 | <mark>未ジ</mark><br>送審 | <b>〔審〕</b><br>腎未注 | <mark>品</mark> ,<br>劉覽 | 請務<br>,艮 | 务必<br>[] 可 ; | oği<br>貼<br>完 |
|----------------------------------------------------------------------------------------------------|--------------------------------------------|----------------------------------------|----------------------------------------|------|--------------------|------------------|-----------------------|-------------------|------------------------|----------|--------------|---------------|
| ▶ 服務類填報<br>▶ 動師面目匯出                                                                                                    |                                            |                                        | 搜尋結果: 36 筆                             |      |                    | 4                |                       | <u> </u>          |                        |          |              |               |
| · (10) 전 (12) (22) (13) (13) (13) (13) (13) (13) (13) (13                                                                  | 編號                                         | 表單名稱                                   |                                        | 暫存   | 未送審                | 通過               | 送審<br>未瀏<br>覽         | 送審<br>已瀏<br>覽     | 審核<br>中                | 退件       | 還原<br>送審     | 新増            |
|                                                                                                    | 311                                        | (教學類)II-25_專業證照_                       | Old                                    | 0    | 0                  | 0                | 0                     | 0                 | 0                      | 0        | 0            | 新増            |
|                                                                                                    | 318                                        | (教學類)-1_無缺課及授課異常                       | 記錄_New                                 | 0    | 0                  | 0                | 0                     | 0                 | 0                      | 0        | 0            |               |
|                                                                                                    | 321                                        | (教學類)Ⅰ-2_課堂點名_№                        | lew                                    | 0    | 0                  | 0                | 0                     | 0                 | 0                      | 0        | 0            |               |
|                                                                                                    | 322                                        | (教學類)I-3_期中預警與繳交所                      | ≿績_New                                 | 0    | 0                  | 0                | 0                     | 0                 | 0                      | 0        | 0            |               |
|                                                                                                    | 324                                        | (教學類)I-4、II-29_教學專業成長研                 | 習活動_New                                | 0    | 0                  | 0                | 0                     | 0                 | 0                      | 0        | 0            | 新増            |
|                                                                                                    | 326                                        | (教學類)॥-1_期中教學意見調                       | 查_New                                  | 0    | 0                  | 0                | 0                     | 0                 | 0                      | 0        | 0            |               |
|                                                                                                    | 328                                        | (教學類)॥-2_學生期中預警後之課                     | 業輔導_New                                | 0    | 0                  | 38               | 0                     | 0                 | 0                      | 0        | 0            |               |
|                                                                                                    | 330                                        | (数學類)II-3_教師教學評量                       | New                                    | 0    | 0                  | 2                | 0                     | 0                 | 0                      | 0        | 0            |               |
|                                                                                                    | 332                                        | (教學類)  -4_進修部授課_                       | New                                    |      | 0                  | 8                | 0                     | 0                 | 0                      | 0        |              | 新増            |

資料進入系統後,可依各狀態查看表單之 『審核階段』,僅審核通過之表單才會納入 後續評鑑點數計算。

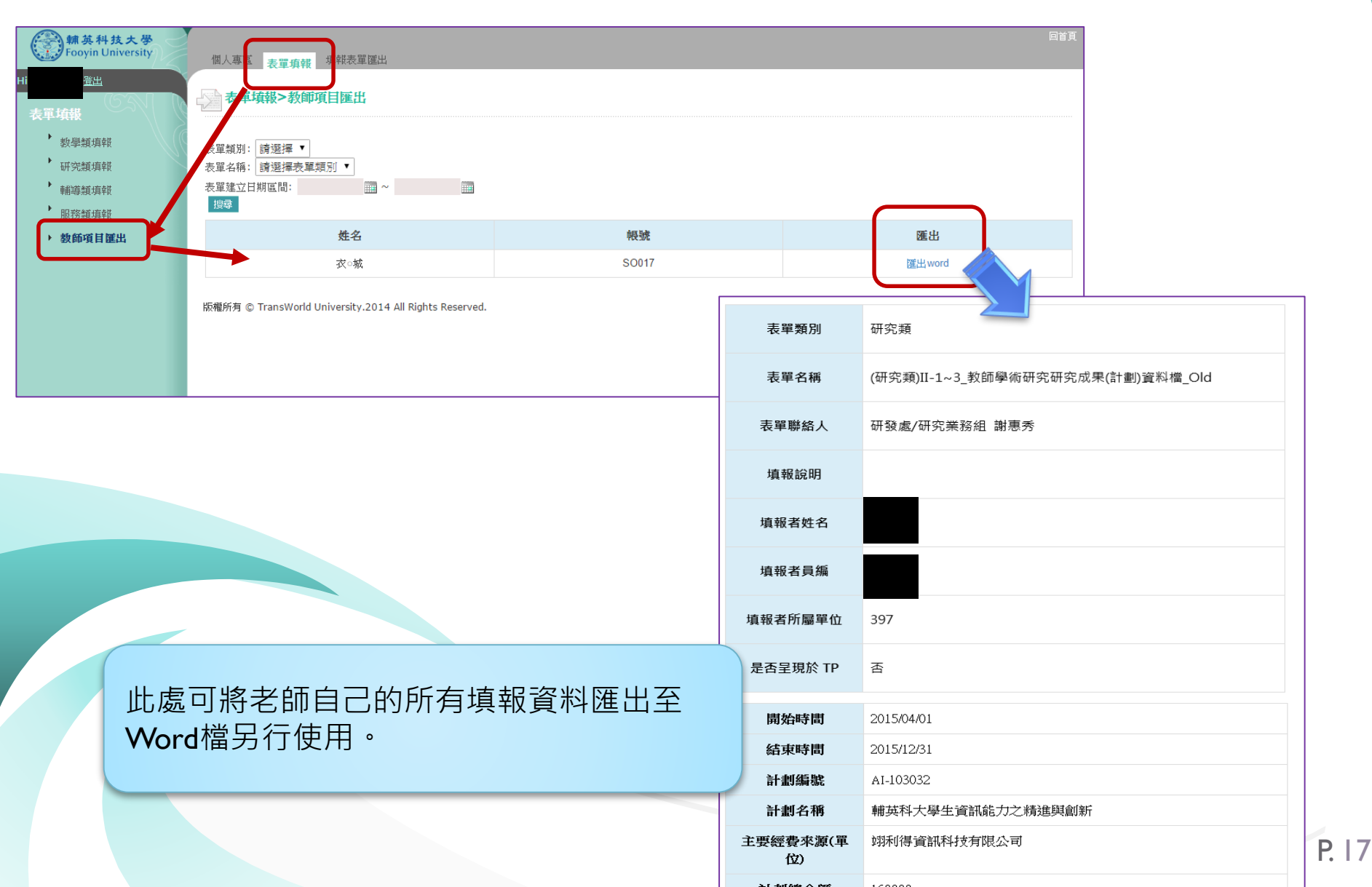

# 評鑑積分試算 與 審核確認

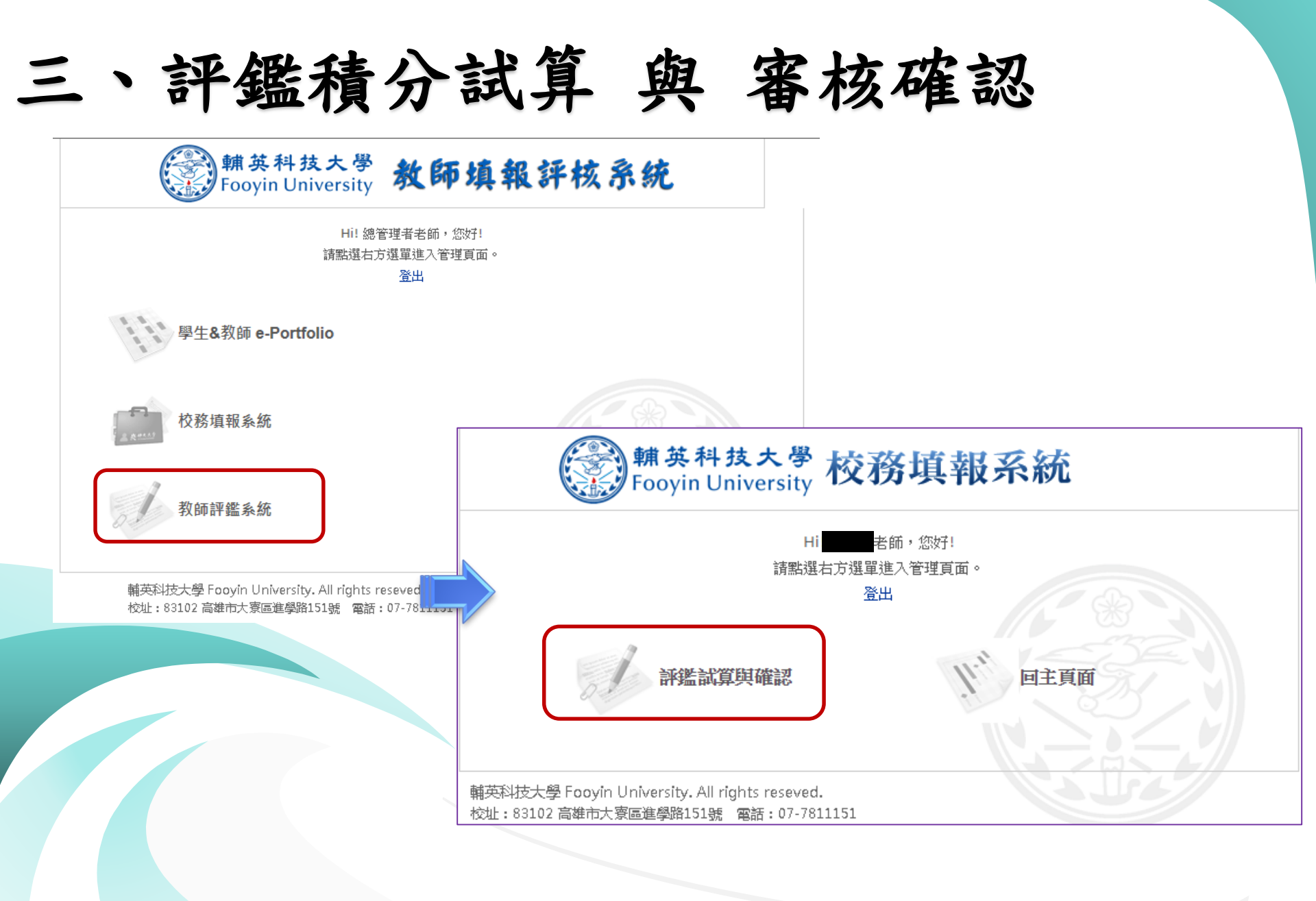

# 三、評鑑積分試算 與 審核確認

| 新英科技大學<br>Fooyin University | 評選試算與研           | 會認                                  |                             |                           |                      |                        |              |          | 目首頁              |
|-----------------------------|------------------|-------------------------------------|-----------------------------|---------------------------|----------------------|------------------------|--------------|----------|------------------|
|                             | → 評鑑試算           | 《與確認>評鑑積分試算審核                       | 亥確認                         |                           |                      |                        |              |          | 回上一页             |
| 評鑑積分試算審核確認                  | 搜尋項目:<br>關鍵字:    | 所有資料 ▼                              |                             |                           | 援尊 清除                |                        |              |          |                  |
|                             |                  |                                     |                             | 搜尋結果                      | :1筆                  |                        |              |          |                  |
|                             | <u>編載</u> *<br>9 | 名格<br>104學年度教師評鑑                    | 評鑑問給日期<br>2015/12/1         | 評鑑結束日期<br>2016/6/30       | 評鑑資料開始日期<br>2014/8/1 | 評鑑資料結束日期<br>2015/12/31 | 評鑑學年度<br>103 | 状態<br>散用 | 評鑑審核結果<br>評鑑審核結果 |
|                             |                  |                                     |                             | 上一頁 下一頁 第                 | 1▼頁 共1頁              |                        |              |          |                  |
|                             | 版櫃所有 © Foo       | yin University.2012 All Rights Rese | rved.                       |                           |                      |                        |              |          |                  |
|                             |                  | 點選「 <mark>評</mark><br>審核・せ          | <b>"<u>鑑</u>積分試</b><br>可察看依 | <mark>算與結果</mark><br>現有『填 | 」功能→即<br>報資料』所       | 」使尚未進<br>計算出之          | 行評鑑<br>點數。   |          |                  |
|                             |                  | <b>PS.</b> 但此和<br>才可知               | 責分僅為詞<br>E案。                | (算・實際                     | 《評鑑分數(               | 乃需待評鑑                  | 審查後          |          |                  |

三、評鑑積分試算 與 審核確認

| a 1995 - 1995 - 1905 - 1995 - 1995 - | [算與確認>評                | 繼積分試算審核確                                      | 黝>鞅             | 鑑積分試算           | 春核確認   |    |          |  |
|----------------------------------------------------------------------------------------------------|------------------------|-----------------------------------------------|-----------------|-----------------|--------|----|----------|--|
| 回列表頁                                                                                                    | 匯出                     |                                               |                 |                 |        |    |          |  |
| 評鑑名稱                                                                                                    | 103學年度教師               | 評鑑                                            |                 | 評鑑号             | 年度 103 |    |          |  |
| 評鑑日期                                                                                                    | 2015/8/1~2015          | /11/30                                        |                 |                 |        |    |          |  |
| 皮評核者姓名                                                                                                    |                        |                                               |                 | <u>刘</u> 庆皇昭永禄: | 华品和    |    |          |  |
| 6.17 <i>1</i> 6.76                                                                                                    | 保健宮蚕糸                  |                                               |                 |                 |        |    |          |  |
| 評鑑分類                                                                                                    |                        | 評鑑項目                                          |                 |                 | 佐證或評分了 | 试  | 計算點。     |  |
|                                                                                                    | (教學類)  -1_期            | 中教學意見調查                                       |                 |                 |        |    | 0        |  |
|                                                                                                    | (教學類)  -2_學            | 生期中預警後之課業輔導                                   | 尊               |                 |        |    | 5        |  |
|                                                                                                    | (教學類)  -3_期            | 末教學反應調查                                       |                 |                 |        |    | 5        |  |
|                                                                                                    | (數學類)  -4_進            | 修部授課                                          |                 |                 |        |    | 0        |  |
|                                                                                                    | (教學類)  -5_暑            | 期授課                                           |                 |                 |        |    | 0        |  |
|                                                                                                    | (教學類)  -6_健            | 康人生課程講者與帶班者                                   | 皆師              |                 |        |    | 6        |  |
|                                                                                                    | (教學類)  -7_核            | 心素養之通識課程                                      |                 |                 |        |    | 9        |  |
|                                                                                                    | (教學類)  -8_宏            | 觀氣質之通識課程                                      |                 |                 |        |    | 6        |  |
|                                                                                                    | (教學類)  -9_跨<br>英學程、補救教 | 領域學程、推廣教育、新<br>y學等課程                          | <sup>後</sup> 譽菁 |                 |        |    | 0        |  |
|                                                                                                    | (教學類)  -10_@           | 産業學程、就業學程等資                                   | 料               |                 |        |    | 0        |  |
| . 10d dent                                                                                                    | (教學類)  -11_            | 教學類)II-11_開授權英文授課課程                           |                 |                 |        |    |          |  |
| (学規                                                                                                    | (教學類)  -22-2           | 指導學生完成碩士論文                                    |                 |                 |        |    | 0        |  |
|                                                                                                    | (教學類)  -22-1           | 指導學生完成專題製作                                    |                 |                 |        |    | 0        |  |
|                                                                                                    | (教學類)  -25_耳           | 以得專業證照                                        |                 |                 |        |    | 0        |  |
|                                                                                                    | (教學類)  -14_5           | 出版大專以上教科書                                     |                 |                 |        |    | 3.333333 |  |
|                                                                                                    | (教學類)II-15_ē           | <b>全學及研發融入教學</b>                              |                 |                 |        |    | 0        |  |
|                                                                                                    | (教學類)I-27、2            | 28_教學專案計畫                                     |                 |                 |        |    | 1120     |  |
|                                                                                                    | (教學類)I-1_無論            | 決課及授課異長紀錄                                     |                 |                 |        |    | 通過       |  |
|                                                                                                    | (教學類)1-2_實施            | 1998年1月19日1日1月19日1月19日1日1月19日1日1日1日1日1日1日1日1日 |                 |                 |        |    | 不通過      |  |
|                                                                                                    | (教學類) -3_期             | 中預警與繳交成績                                      |                 |                 |        |    | 不通過      |  |
|                                                                                                    | (教學類) -4_參)<br>場次      | 加教學專業成長研習活動                                   | j每年4            |                 |        |    | 不通過      |  |
|                                                                                                    | 院系指標                   |                                               |                 | 院系指標            |        |    | 不通過      |  |
| 容額                                                                                                    | (研究類)I-2_參加            | 加研發研習活動4次                                     |                 |                 |        |    | 通過       |  |
| - 2 G7396                                                                                                    | 院系指標                   |                                               |                 | 院系指標            |        |    | 不通過      |  |
| 遵類                                                                                                    | 院系指標                   |                                               |                 | 院系指標            |        |    | 不通過      |  |
| 服務類                                                                                                    | 院糸指標                   |                                               |                 | 院系指標            |        |    | 下通過      |  |
| 謟                                                                                                    | 監分類                    | 基本指標                                          | 5               | 較指標             | 院糸指標   | 級分 |          |  |
| 教                                                                                                    | 學類                     | 不通過                                           | 1               | 154.333         | 不通過    | 3  |          |  |
| 研                                                                                                    | 究類                     | 通過                                            |                 | 0               | 不通過    | 0  |          |  |
| 車曲                                                                                                    | 導類                     | 通過                                            |                 | 0               | 不通過    | 0  |          |  |
| 服                                                                                                    | 務類                     | 通過                                            |                 | 0               | 不通過    | 0  |          |  |

各評鑑項目所試算出來之點數,可供 各位接受評鑑之老師自行查看與確認。

**PS.**但此積分僅為試算,實際評鑑分數 仍需待評鑑審查後才可定案。

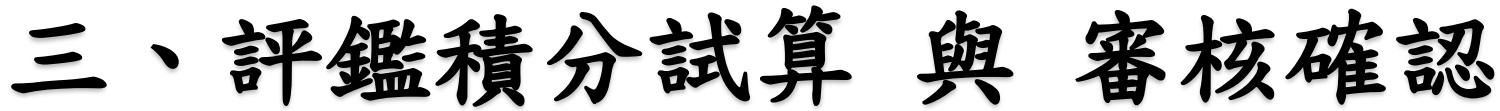

| (Married)         | 并259年106° IT           | "监惧"了 叫 异 番 侬 啡                 | 186 <b>~</b> 87 | 播預分試具 | <b>番核確認</b> |   |          |
|-------------------|------------------------|---------------------------------|-----------------|-------|-------------|---|----------|
| 回列表頁              | ī出                     |                                 |                 |       |             |   |          |
| 評鑑名稱              | 103學年度教師               | 評鑑                              |                 | 評鑑學   | 年度 103      |   |          |
| 評鑑日期              | 2015/8/1~2015          | /11/30                          |                 |       |             |   |          |
| 被評核者姓名            |                        |                                 |                 | 祓評核   | 者員想         |   |          |
| 被評核者單位            | 保健宮夜糸                  |                                 |                 |       |             |   |          |
| 評鑑分類              |                        | 評鑑項目                            |                 |       | 佐證或評分了      | 试 | 計算點數     |
|                   | (教學類)  -1_期            | 中教學意見調查                         |                 |       |             |   | 0        |
|                   | (教學類)  -2_學            | 生期中預警後之課業輔                      | 導               |       |             |   | 5        |
|                   | (數學類)  -3_期            | 末教學反應調查                         |                 |       |             |   | 5        |
|                   | (数學類)  -4_進            | 修部授課                            |                 |       |             |   | 0        |
|                   | (数學類)  -5_晷            | 期授課                             |                 |       |             |   | 0        |
|                   | (教學類)  -6_健            | 康人生課程講者與帶班                      | [老師             |       |             |   | 6        |
|                   | (教學類)  -7_核            | 心素養之通識課程                        |                 |       |             |   | 9        |
|                   | (教學類)  -8_宏            | 觀氣質之通識課程                        |                 |       |             |   | 6        |
|                   | (教學類)  -9_跨<br>英學程、補救教 | 領域學程、推廣教育、<br><sup>牧學</sup> 等課程 | 榮譽菁             |       |             |   | 0        |
|                   | (數學類)  -10_國           | 崔業學程、就業學程等j                     | 資料              |       |             |   | 0        |
| - 101 <b>a</b> at | (数學類)  -11_            | 鼎授權英文授謀課程                       |                 |       |             |   | 0        |
| 設学規               | (数學類)  -22-2           | 指導學生完成碩士論的                      | ζ.              |       |             |   | 0        |
|                   | (教學類)  -22-1           | 」指導學生完成專題製作                     | 乍               |       |             |   | 0        |
|                   | (教學類)  -25_頁           | X得專業證照                          |                 |       |             |   | 0        |
|                   | (教學類)  -14_5           | 出版大專以上教科書                       |                 |       |             |   | 3.333333 |
|                   | (教學類)  -15_國           | 霍學及研發融入教學                       |                 |       |             |   | 0        |
|                   | (教學類)I-27、2            | 28_教學專案計畫                       |                 |       |             |   | 1120     |
|                   | (教學類)I-1_無調            | 決謀及授謀異長紀錄                       |                 |       |             |   | 通過       |
|                   | (教學類)I-2_實施            | <b>徳</b> 謙堂點名                   |                 |       |             |   | 不通過      |
|                   | (数學類)I-3_期口            | 中預警與繳交成績                        |                 |       |             |   | 不通過      |
|                   | (教學類)I-4_參加<br>場次      | 加教學專業成長研習活                      | 動每年4            |       |             |   | 不通過      |
|                   | 院系指標                   |                                 |                 | 院糸指標  |             |   | 不通過      |
|                   | (研究類)1-2_参加            | 加研發研習活動4次                       |                 |       |             |   | 通過       |
| 卅究類               | 院系指標                   |                                 |                 | 院系指標  |             |   | 不通過      |
| 輔導類               | 院系指標                   |                                 |                 | 院系指標  |             |   | 不通過      |
| 服務類               | 院系指標                   |                                 |                 | 院系指標  |             |   | 不通過      |

不通過

不通過

不诵過

0

0

0

0

0

0

研究類

輔導類

服務類

通過

通過

诵猧

此處會依照上方各類型之積分,分 別計算加總。

| 基本指標: | 顯示通過與否     |   |
|-------|------------|---|
| 績效指標  | 顯示總點數      |   |
| 院系指標  | 需透過「評鑑審核」後 | 2 |
|       | 才會顯示通過與否。  |   |

最後『級分』欄位則會依照評鑑辦 法計算各類型之總級分。

PS. 但此積分僅為試算,實際評鑑分數仍需待評鑑審查後才可定案。

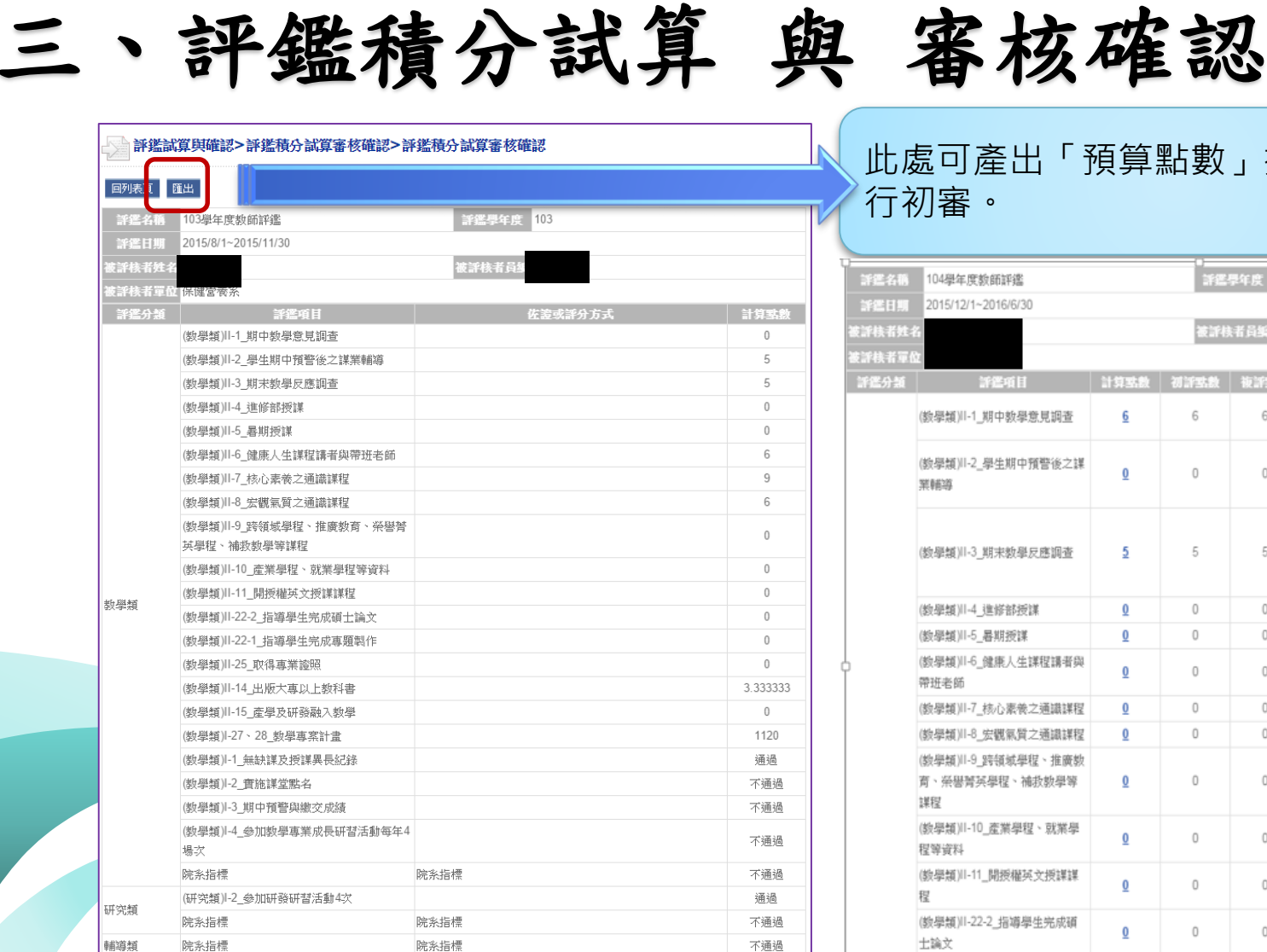

不通過

3 0

0

0

服務類

院系指標

基本指標

不诵過

通過

通過

诵猧

評鑑分類

數壆緍

研究類

輔導類

服務類

院系指標

績效指標

1154.333

0

0

0

院多指標

不诵過

不通過

不通過

不诵過

此處可產出「預算點數」提交由學院進

| 建名稿  | 104學年度數師評鑑                                  |          |      | 評鑑學年度 103 |      |                                                                                                    |  |  |  |  |
|------|---------------------------------------------|----------|------|-----------|------|----------------------------------------------------------------------------------------------------|--|--|--|--|
| 建日期  | 2015/12/1~2016/6/30                         |          |      |           |      |                                                                                                    |  |  |  |  |
| 快者姓名 | 名 被证核者员纸                                    |          |      |           |      |                                                                                                    |  |  |  |  |
| 核者單位 | z                                           |          |      |           |      |                                                                                                    |  |  |  |  |
| 鑑分類  | 評鑑項目                                        | 計算點數     | 初評點數 | 液評點數      | 決評點數 | 佐邊或評分方式                                                                                                    |  |  |  |  |
|      | (數學類)॥-1_期中數學意見調查                           | <u>6</u> | 6    | 6         | -    | 授課班級數上下學期施測率均達<br>成100%,6點;80%,3點                                                                                                    |  |  |  |  |
|      | (欽學類)川-2_學生期中預警後之謀<br>葉輔導                   | Q        | 0    | 0         | -    | 授課班銀數上下學期均達成: 完成<br>牢達100%, 10點 完成牢達<br>80%, 5點                                                                                                    |  |  |  |  |
|      | (數學績)川-3_期末數學反應調查                           | 5        | 5    | 5         |      | 評量值全學年平均達3.5:3點 4.0<br>≧ 評量值 >3.5:4點 4.5≧ 評量值<br>>4.0:5點 5.0≧ 評量值 >4.5:6<br>點                                                                                                    |  |  |  |  |
|      | (教學類)  -4_進修部授課                             | 0        | 0    | 0         |      | 3點/科目                                                                                                    |  |  |  |  |
|      | (数學類)11-5_暑期授課                              | <u>0</u> | 0    | 0         |      | 3點/科目                                                                                                    |  |  |  |  |
|      | (数學類)  -6_健康人生課程講者與<br>帶班老師                 | <u>0</u> | 0    | 0         |      | 3點/科目                                                                                                    |  |  |  |  |
|      | (数學類)川-7_核心素卷之通識課程                          | <u>0</u> | 0    | 0         |      | 3階/科目                                                                                                    |  |  |  |  |
|      | (數學類)  -8_宏觀氣質之通識課程                         | <u>0</u> | 0    | 0         |      | 3點/科目                                                                                                    |  |  |  |  |
|      | (数學類)II-9_跨領域學程、推廣数<br>育、榮譽勞英學程、補扱數學等<br>課程 | <u>0</u> | 0    | 0         |      | 3點/科目                                                                                                    |  |  |  |  |
|      | (數學類)II-10_產業學程、就業學<br>程等資料                 | <u>0</u> | 0    | 0         | -    | 3點/科目                                                                                                    |  |  |  |  |
|      | (數學類)II-11_開授權英文授謀課<br>程                    | <u>0</u> | 0    | 0         | -    | 10點/科目                                                                                                    |  |  |  |  |
|      | (數學類)II-22-2_指導學生完成碩<br>士論文                 | <u>0</u> | 0    | 0         | -    | 碩士論文:8階/人                                                                                                    |  |  |  |  |
|      | (數學類)  -22-1_指導學生完成專<br>題製作                 | <u>0</u> | 0    | 0         | -    | 專題製作:5點/每組                                                                                                    |  |  |  |  |
|      | (數學類)॥-25_取得專業證照                            | <u>0</u> | 0    | 0         | -    | <ol> <li>甲級:15點/展 2) 乙級:10點/展</li> <li>&gt;&gt;&gt;&gt;&gt;&gt;&gt;&gt;&gt;&gt;&gt;&gt;&gt;&gt;&gt;&gt;&gt;&gt;&gt;&gt;&gt;&gt;&gt;&gt;&gt;&gt;&gt;&gt;&gt;&gt;&gt;&gt;</li></ol> |  |  |  |  |
|      |                                             |          | -    |           |      | 1) 原創 30點/本 2) 編著 20點/本                                                                                                    |  |  |  |  |

#### 以上報告, 謝謝各位老師